# 简单注册 E<sup>+</sup> (全流程网上商事登记)

## 系统操作指引

#### 一、基本流程:

- 1、办理用户注册(需插入深圳农商行个人UKEY);
- 2、网上填报申请信息并下载 PDF 申请表(电子申请表单);
- 3、电子签名(需插入深圳农商行个人UKEY);
- 4、提交申请;
- 5、网上查看办理结果;

#### 二、具体流程(以设立登记为例)

1、办理用户注册(需插入深圳农商行个人 UKEY)。

#### 用户注册仅需办理一次,此用户名及密码用于办理设立、变更、注销等登记业务时登录系统使

#### 用。

(1) 经 办 人 在 地 址 栏 中 输 入 全 流 程 网 上 商 事 登 记 系 统 地 址 (<u>http://app02.szaic.gov.cn/wermis2.webui/index1.aspx</u>),即深圳市市场和质量监督管理委员会网上注 册系统,进入用户登录首页。

| 🕢 返回市办事大 部门                                                                           | 首页   政务公开   投资审批   网上办事 | 🔹 政民互动   效能监察   实体大厅 📥 区级分厅           |
|---------------------------------------------------------------------------------------|-------------------------|---------------------------------------|
| 〇〇 「东省<br>〇〇 深圳市                                                                      | 当网上办事大厅<br>市场监督管理局窗口    |                                       |
| 您现在的位置:深圳市市场监督管                                                                       | 理局 > 企业登记注册             | 🛄 2014年12月25日 星期四                     |
| ☑ 普通用户                                                                                | 企业登记 股权质押申请             |                                       |
| 用户名:                                                                                  |                         |                                       |
| 验证码: 228p6                                                                            |                         |                                       |
| <ul> <li>●登录</li> <li>● 重置</li> <li>(用户注册)</li> <li>[忘记密码]</li> <li>[常见问答]</li> </ul> | 四证合一<br>设立登记            | 要更         注销           登记         登记 |
| 🛯 数字证书用户                                                                              |                         |                                       |
| <ul> <li>( 全流程网上商事登记 )</li> <li>○ 登录</li> <li>○ 登录</li> <li>○ 用户注册</li> </ul>         | 点击进入注册页面                |                                       |

(2)数字证书登录。

插入申请人持有的**深圳农商行个人 UKEY**。在请"选择证书处"将自动列出所持数字证书基本 信息。

| 激活   | 用户注册        | 登录       |       | 业务办理 |
|------|-------------|----------|-------|------|
|      | 证书信息        |          |       |      |
| 请选   | 择证书: 400000 | p.4000 🗸 |       |      |
| C    | 确定刷新        | D        |       |      |
|      |             |          |       |      |
| 业务介绍 | 💟 驱动        | 下载       | 1 常见问 | ]答   |

**或**①首次使用数字证书或"选择证书处"未列出所持数字证书基本信息的用户,需先安装应用 环境或驱动程序,点击【驱动下载】。

| 您现在的位置:深圳市市场监督管理局 > 数字证书用户登录    |  |
|---------------------------------|--|
| 题字 <b>社的用户</b> 至是               |  |
| 激活 用户注册 登录 2录 业务办理              |  |
| <sup>证书信息</sup> 首次登陆,证书域是无法显示的。 |  |
| 请选择证书: 请选择 ♥                    |  |
|                                 |  |
| 确定刷新                            |  |
| 点击驱动下载,<br>下载相关驱动。              |  |
| <b>1</b> 业务介绍                   |  |

②安装应用环境及驱动(一般情况下,我行驱动无需另行安装)。 首先选择安装 BJCA 证书应用环境。

|                       | 第一步:安装 <b>BJCA</b> 证书应用环境 >> 第二步:安装农行网银助手,并按提示<br>安装驱动(如未安装)       |
|-----------------------|--------------------------------------------------------------------|
|                       | 第一步:安装 <b>BJCA</b> 证书应用环境 >> 第二步:安装中国邮政储蓄银行网银助<br>手,并按提示安装驱动(如未安装) |
|                       | 第一步:安装BJCA证书应用环境 >> 第二步:安装深圳农村商业银行网银助<br>手,并按提示安装驱动(如未安装)          |
| W1027131              | 安裝广东数字证书驱动(适合于商事登记个人数字证书)                                          |
| <b>A</b> ※圳 <b>CA</b> | 第一步:安装BJCA证书应用环境 >> 第二步:安装深圳数字证书驱动                                 |
| G 网证通<br>NET CA       | 安装网证通数字证书驱动                                                        |
| 注意事项                  | 如果安装以上驱动仍无法识别数字证书,请再安装证书应用环境                                       |

| U BJCA证书应用环境安装程序 - InstallShield Wizard                                    |
|----------------------------------------------------------------------------|
| 正在解压缩文件<br>正在解压缩此软件包的内容。                                                   |
| InstallShield Wizard 正在解压缩在计算机中安装 BJCA证书应用环境安装程序 所需的文件,<br>请稍候。   这需要一些时间。 |
| 正在解压缩 bjcakey_FT3003hn.dll                                                 |
| InstallShield < 后退(B) 下一个(N) > <b>取消</b>                                   |

如安装过程中出现"请插入 usbkey 后点击'确定'!"提示框,点击确认键即可。

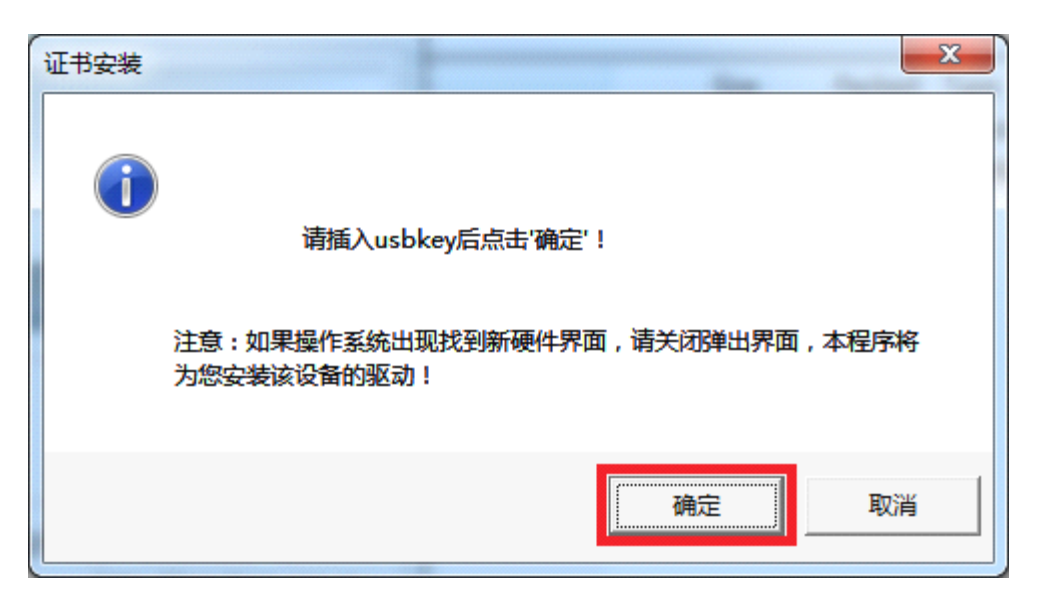

如安装过程中出现"没有发现任何 BJCA 的 USBKEY,请插入 key 后重试!"提示框,点击"取 消"键即可。至此第一步"BJCA 证书应用环境" 安装完毕。

| 证书安装 |                              |
|------|------------------------------|
| 8    | 没有发现任何BJCA的USBKEY,请插入key后重试! |
|      |                              |

### ③返回进入数字证书登录。

证书应用环境安装完毕,返回数字证书登录页点击"刷新",即可看到与插在电脑上的 UKEY 相同的序列号,核对无误后点击确定进入到下一步。如果未显示证书,首先确认电脑右下角有没有 正常显示我行 logo,如果显示了,则再次点击"刷新"即可。如果没有显示,则需要下载安装我 行证书驱动。

|     | 证书信息                |   |
|-----|---------------------|---|
| 200 | 请选择证书: SRCBCN000015 | • |
|     |                     |   |
|     | 确定刷新                |   |

#### (3) 验证 UKEY 密码。

经办人输入 UKEY 密码,如果 UKEY 密码忘记或被锁,请 UKEY 户主本人携带开立 UKEY 的有效 身份证件前往我行任一网点办理 UKEY 解锁或密码重置业务,重置后的密码可以即时启用。

| 激活 単立 23 23 23 25 25 25 25 25 25 25 25 25 25 25 25 25                      |
|----------------------------------------------------------------------------|
| UKey密码:       UKey密码:         UKey密码:       (使用软键盘)         修改PIN       登录 |
| 确定刷新                                                                       |
| 业务介绍 驱动下载 2 常见问答                                                           |

(4) 填写注册信息。

首次使用数字证书的用户,需先进行用户信息注册。请根据系统要求,如实填写经办人基本 身份信息,填写完成后请认真阅读服务条款,点击【同意以上服务条款,提交信息】。

| 您现在的位置:深圳市市场监督管理局 > 数书                                                                 | "证书用户登录 > 经办人信息                                              |  |  |  |
|----------------------------------------------------------------------------------------|--------------------------------------------------------------|--|--|--|
| 第一步:经办人信息 第二步:                                                                         | 阿上カ事                                                         |  |  |  |
| 注:"为必填内容。                                                                              |                                                              |  |  |  |
| 1 Key帐户基本信息                                                                            |                                                              |  |  |  |
| 证书版本:                                                                                  | 2                                                            |  |  |  |
| 证书序列号:                                                                                 | 0220962dfle4434                                              |  |  |  |
| 用户通用名:                                                                                 | SRCBCN0000                                                   |  |  |  |
| 证书发放者:                                                                                 |                                                              |  |  |  |
| 证书有效期起:                                                                                | 2011-12-31 16:18:07                                          |  |  |  |
| 证书有效期止:                                                                                | 2016-12-31 16:18:07                                          |  |  |  |
| 1 经办人基本信息                                                                              |                                                              |  |  |  |
| <b>"</b> 姓名:                                                                           | 刘子                                                           |  |  |  |
|                                                                                        | 姓名必须真实填写,否则无法办理业务                                            |  |  |  |
| "电子邮箱:                                                                                 | fly@126.com                                                  |  |  |  |
| *性别:                                                                                   | 女 💙                                                          |  |  |  |
| - 国羽:                                                                                  | ФШ <u>У</u>                                                  |  |  |  |
| "用户黄别:                                                                                 | 投資者                                                          |  |  |  |
| "证件类型:                                                                                 | 居民身份证 💙                                                      |  |  |  |
| "证件号码:                                                                                 | 21122 62                                                     |  |  |  |
| "联系地址:                                                                                 | <b>深圳市罗湖区得南东</b> 路                                           |  |  |  |
| "邮政编码:                                                                                 | 518000                                                       |  |  |  |
| "联系电话:                                                                                 | 075525<br>你必须提供一个联系曲话(你会小型语),联系曲话你介绍输入数字                     |  |  |  |
|                                                                                        | 范例: 075583088888                                             |  |  |  |
| "手机号码:                                                                                 |                                                              |  |  |  |
|                                                                                        | 悠必须提供一个手机号纳(事小员道),手机号纳仪尤叶输入数子,外继手机请任号纳前加一<br>范例:013566666666 |  |  |  |
| *验证码:                                                                                  | 2Dird 2DJRD 重新获取验证码                                          |  |  |  |
|                                                                                        |                                                              |  |  |  |
| ┃服务条款                                                                                  |                                                              |  |  |  |
| <b>首为</b> 的中语上。                                                                        |                                                              |  |  |  |
| \$P\$100000000000000000000000000000000000                                              | 全流程网上商事登记系统。只有完全同意以下条款,才能办理全流程网上商事登记业务,                      |  |  |  |
| 四此,谓忽以其阙读:<br>一、已阅读《深圳经济特区网上商                                                          | 事登记暂行办法》及企业登记管理有关法律法规,确知享有的权利和应尽的义务。                         |  |  |  |
| 二、接受商事登记机关管理,服从统一调度,不干扰登记机关正常的工作秩序。<br>三、保证不利用本网站从事非法活动,保证不恶意破坏网上注册系统。                 |                                                              |  |  |  |
| 四、保证所填报信息真实、完整、准确,无侵犯他人的合法权益。<br>五、保证在办理全流程网上商事登记业务前,已取得所办理商事主体的登记授权。                  |                                                              |  |  |  |
| 六、允许商事登记机关对网上申报信息进行用语规范。<br>七、网上商事登记申请经商事登记机关受理的,原则上不再更改申请内容。                          |                                                              |  |  |  |
| 人。因不可抗力导致用户信息、网上商事登记申请信息丢失、泄露、错乱的,本网站不负任何责任。<br>力、您同章本网站进行本协议修改、全流程网上商事登记军统更新。可以不预失通知。 |                                                              |  |  |  |
| 十、双方约定可以使用电子政务电<br>书讲行身份认证和电子答名。                                                       | 子认证服务机构或符合《电子签名法》第十三条规定条件的银行及其他机构发放的数字证                      |  |  |  |
| 十一、您同意商事登记机关自签收<br>十二、本服务协议条款的解释权归                                                     | 电子申请材料三个工作日内,作出是否受理或准予登记的决定。<br>深圳市市场监督管理局。                  |  |  |  |
|                                                                                        |                                                              |  |  |  |
|                                                                                        | 同意以上服务条款,提交信息                                                |  |  |  |

(5) 提交信息,注册成功!

## 2、网上填报申请信息并下载 PDF 申请表(电子申请表单)。

用 户 注 册 成 功 后 , 经 办 人 进 入 全 流 程 网 上 商 事 登 记 系 统 (http://app02.szaic.gov.cn/wermis2.webui/index1.aspx),进行相关业务办理。 (1)登录后,点击[网上注册],进入用户控制台。

| 您现在的位置:深圳市市场监督管理<br>  <b>刘子心</b>                                        | 局 > 数字证书用户登录 > | 网上办亊                                                                                                    |                       |              |
|-------------------------------------------------------------------------|----------------|----------------------------------------------------------------------------------------------------|-----------------------|--------------|
| <ul> <li>3 我的帐户</li> <li>次 迎 您:刘子心!</li> <li>数字证书登录</li> <li></li></ul> | 年报申报           | 年检申报                                                                                                    | 网上注册                  | 电子商务市场公共服务平台 |
| ☑ 使用教程                                                                  |                | AND A DESCRIPTION OF A DESCRIPTION OF A | And the second second |              |
| 如何使用登录(简述)                                                              |                |                                                                                                    | 点击[M<br>办理商           | 图上注册]<br>事登记 |

(2) 点击[四证合一设计登记],进行业务申报。

| 您现在的位置:深圳市市场监督管理局 > 网上注册 > 个人申请记录 |             |        |      | 我的控制台丨退出矛 | 《统 💷 2014年12月25日 星期四 |       |          |
|-----------------------------------|-------------|--------|------|-----------|----------------------|-------|----------|
| 2                                 | 我的          | 的帐户    | 企业登记 | 股权周       | <b>長押申请</b>          |       |          |
| 欢迎集                               | <b>反:</b> 3 | 川子心!   | 1    |           |                      |       |          |
|                                   |             | 修改个人信息 | 2 28 |           | · · · -              |       |          |
|                                   |             | 修改登录密码 |      | 名称        |                      | 要更    | 注销       |
|                                   |             | 个人申请记录 |      | Ш¥        | V 정고출化               | 12 12 | <u> </u> |
|                                   | •           | 退出控制台  |      |           |                      |       |          |

(3)选择需要登记的事项(以个体工商户为例)。

| 1 企业登记受理 7                                                             |
|------------------------------------------------------------------------|
| ◎ 必需通过名称证进行登记设立的:                                                      |
|                                                                        |
| *企业名称:                                                                 |
| □ 全流程网上商事登记(四证合一) 洪入                                                   |
|                                                                        |
| 注:深圳市推行营业执照、组织机构代码证、税务登记证和刻章许可证"四证合一"登记模式,商事主体只需要填写一份"四                |
| 证"联合申请书就可以完成"四证"的办理,方便快捷。勾选本项进入"四证合一"全流程网上商事登记申请页面。                    |
| 申请办理全流程网上商事登记的必须满足以下条件:                                                |
| (1) 经办人、股东、经营者、投资者、合伙人、董事、法定代表人、负责人等相关签字人需持有并同意使用以下数字证书进行身份认证和电子签名: 工商 |
| 银行、建设银行、中国银行、平安银行、中信银行、农业银行、中国邮政储蓄银行的个人数字证书;广东省数字证书认证中心有限公司、广东省电子商务    |
| 认证有限公司、深圳市电子商务安全证书管理有限公司的个人数字证书及其深圳市组织机构数字证书;                          |
| (2)拟办业务类型为有限责任公司设立、个人独资企业设立、合伙企业设立、分支机构设立或个体工商户设立;                     |
| (3)企业名称不需要相关权益人授权的;                                                    |
| (4)企业名称不需要国家工商总局或广东省工商局核准名称的;                                          |
| (5)签字人是自然人的,使用个人数字证书;签字人属于企业法人的,必须是深圳本地企业,使用组织机构数字证书;                  |
| (6)无需提交第三方文件材料;                                                        |
| (7)经办人必须同意服务协议条款,约定使用数字证书进行身份认证和电子签名的,并且取得拟办商事主体授权代理的。                 |
| ◎ 无需通过名称证进行登记设立的:                                                      |
| (包括:农民专业合作社分支机构、外国(地区)企业常驻代表机构、外国(地区)企业来华从事生产经营活动等从这里进入设立)             |
| 0.44                                                                   |
| ♡ 17体                                                                  |
|                                                                        |

必须通过名称证进行登记设立的企业需要首先取得名称证号及企业名称才能进行登记,否则 登记失败。 (4)同意相应协议条款之后,进入信息录入页面。

| 注: *为必填内容。                                                                                 |   |
|--------------------------------------------------------------------------------------------|---|
| I 企业登记受理                                                                                   | 2 |
| ◎ 必需通过名称证进行登记设立的:                                                                          |   |
| ◎ 无需通过名称证进行登记设立的:                                                                          |   |
| (包括:农民专业合作社分支机构、外国(地区)企业常驻代表机构、外国(地区)企业来华从事生产经营活动等从这里进入设立)                                 |   |
| ● 个体                                                                                       |   |
| 尊敬的申请人:<br>您好! 欢迎光临本网站并感谢使用全流程网 囯<br>上商事登记系统。只有完全同意以下条款,才能<br>办理全流程网上商事登记业务,因此,请您认真<br>阅读: |   |
| ───、已阅读《深圳经济特区网上商事登记暂<br>行办法》及企业登记管理有关法律法规, 确知享<br>有的权利和应尽的义务。                             |   |
| 二、接受商事登记机关管理,服从统一调度,不干扰登记机关正常的工作秩序。<br>三、保工了利用于网络出来于法式动,保证 ▼                               |   |
|                                                                                            |   |

(5) 录入企业信息。

| I 登记信息                                                               |
|----------------------------------------------------------------------|
| "字号名称: 深圳市福田<br>"经营场所(详细地址):<br>深圳市福田区 ▼区 国龄街道 ▼街道 路 门牌号             |
| 深圳市福田区园岭街،通八卦二3078<br>"资金数额(万元): 10                                  |
| "从业人数:1 "经营面积(平方米):15                                                |
| "组成形式: 个体(个人经营) ▼ 家庭成员的名                                             |
| ************************************                                 |
| 174 吴望: 【大陸西氏174 上司/□ □ 〕<br>执弼副本数: 1 ■                              |
| 上经营者详细信息                                                             |
| *姓名: 刘子     *性别: 女     *語贯地区:       中国     ▼       *文化程度: 大学本科     ▼ |
| *現大陆住址: 深圳市罗朝区菜園东路:       *联系电话:       136315       「                |
| 台灣住所: 台灣联系电话:<br>台灣趨政编码: ● 证件类别: 居民身份证 ● "证件号码: 21122. 62            |

| ♥程记载的经营范围:<br>—般经营项目<br>通选择                                                                                                    | •         |
|----------------------------------------------------------------------------------------------------|-----------|
| —般经营项目<br>请选择                                                                                                    | •         |
| 请选择···                                                                                                    |           |
|                                                                                                    | •         |
|                                                                                                    |           |
|                                                                                                    |           |
|                                                                                                    |           |
|                                                                                                    | -         |
|                                                                                                    | - initial |
| よ 可 经 豊 崎 目                                                                                                    |           |
| 请选择                                                                                                    |           |
|                                                                                                    | *         |
|                                                                                                    |           |
|                                                                                                    |           |
|                                                                                                    |           |
| 说明: 1、诸将主要业务值在第一项: 2、在相应栏目由选择经要项目,如需补在,诸在输入框中受入!                                                                                                    | 1000      |
| 3、经营范围只做名称核准的参考,以最终设立申请时提交的为准。                                                                                                    |           |
|                                                                                                    |           |
| 宙批项目信息                                                                                                    |           |
|                                                                                                    | _         |
| 如電燈加車就项目,请先点添加 [添加]                                                                                                    |           |
| 审批文件发证机关 审批文件名称 审批文件号 审批文件者效期 审批项目 操作                                                                                                    | E         |
|                                                                                                    |           |
| 行业信息                                                                                                    |           |
| "行业意利: 经发动委任社 、 爱信业 、 经合委任 、 百丝委任 、                                                                                                    |           |
| HTTM: WANTET CITET CITET CITET                                                                                                    |           |
| 附加信息                                                                                                    |           |
| *邮融编码: 518103 出管所: 请法择 🗸 章程或章程                                                                                                    |           |
| 修正案通过日期:                                                                                                    |           |
| "指定群系人: 刘子 "群系由近: 136353 *由子林箱: @126.com                                                                                                    |           |
| and and a standard and a standard and a standard a standard a standa |           |
|                                                                                                    |           |
| 备注信息(用于申请人对经营范围、审批事项及其他特殊事项作解释说明)                                                                                                    |           |
| 2于费单位联系,该数据为测试用,请驳回,感谢!                                                                                                    | *         |
|                                                                                                    |           |
|                                                                                                    |           |
|                                                                                                    | +         |
| 2012年29                                                                                                    |           |
| a Mar Califyin Alician Sci ali a Si Pa                                                                                                    |           |
|                                                                                                    |           |
|                                                                                                    |           |
|                                                                                                    |           |
|                                                                                                    |           |

信息录入完成后,点击暂存,即可生成 PDF 申请表。

(6) 下载 PDF 申请表。

点击[下载 PDF 申请表]按钮之后,并不会马上打开 PDF 文件,文件会暂存在页面上。

| ■ 备注信息(用于申请人对经营范围、审批事项及其他特殊事项作解释说明)                 | - |
|-----------------------------------------------------|---|
| 已于贵单位联系,该数据为测试用,请驳回,感谢!                             | * |
|                                                     | - |
| PDF名称                                               |   |
| • • • · [14]. • • • • • • • • • • • • • • • • • • • |   |
|                                                     |   |
|                                                     |   |

(7)点击[已下载的申请表],可预览自动生成的 PDF 申请表。申请表此时已保存在用户的网上注 册系统上,可随时下载。

| *                            |
|------------------------------|
| 各次更次时 <u>归</u>               |
| 取制是制印]<br>2014/12/24 0-06-54 |
|                              |

预览暂存 下载PDF申请表 返回我的控制台

(8) 下载保存 PDF 申请表成功后,即可进行电子签名。

| 您想打开  | 或保存曲     | (文件吗?                          |
|-------|----------|--------------------------------|
| PDF _ | 名称:      | 201412240907490776.pdf         |
| ~     | 类型       | Adobe Acrobat Document, 80.1KB |
|       | 来源:      | app04.szaic.gov.cn             |
|       |          | [打开 (0)] 保存 (S) 取消             |
|       |          |                                |
| â i   | 来自 Inter | rnet 的文件可能对您有所帮助,但某些文件可能       |

#### 3、电子签名(需插入深圳农商行个人 UKEY)。

签名前,签名人在市市场和质量监管委会网上注册系统下载安装**深圳农商行个人 UKEY** 的驱动 程序。

打开下载成功的 PDF 申请表,核对信息无误,法定代表人、股东及董事会成员、经办人等相关 签名人,在电脑 USB 接口处插入各自的深圳农商行个人 UKEY,逐个在 PDF 申请表签名域上点击鼠 标,在弹出框上选择证书,再点击[签名],即可完成电子签名。该 PDF 申请表可通过电子邮件、QQ 等方式**轮流传送给签名人进行电子签名(例如:签名人 A 签完后传送给签名人 B,以此类推),所** 有签名人均须在同一份电子申请表单上完成电子签名。

(1) 打开已经保存的 PDF 申请表,核对信息无误。

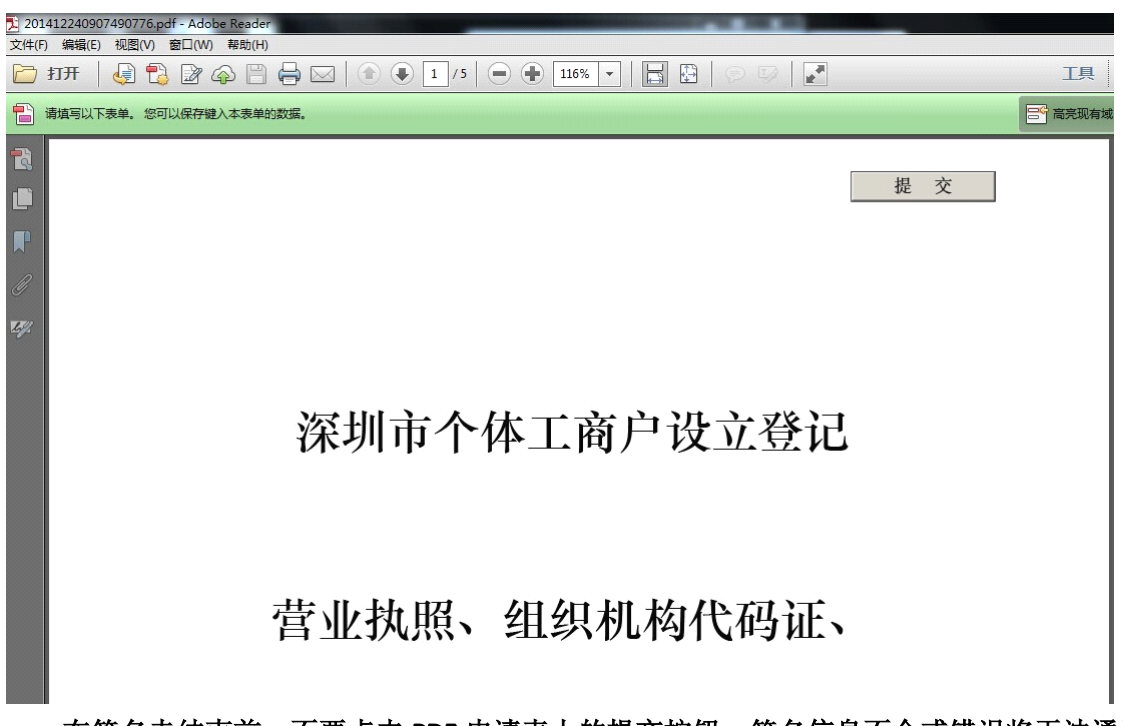

在签名未结束前,不要点击 PDF 申请表上的提交按钮,签名信息不全或错误将无法通过商事 登记部门的签名验证环节,也就无法提交成功。

(2)翻页至签名页,点击红色框区域,进行签名。

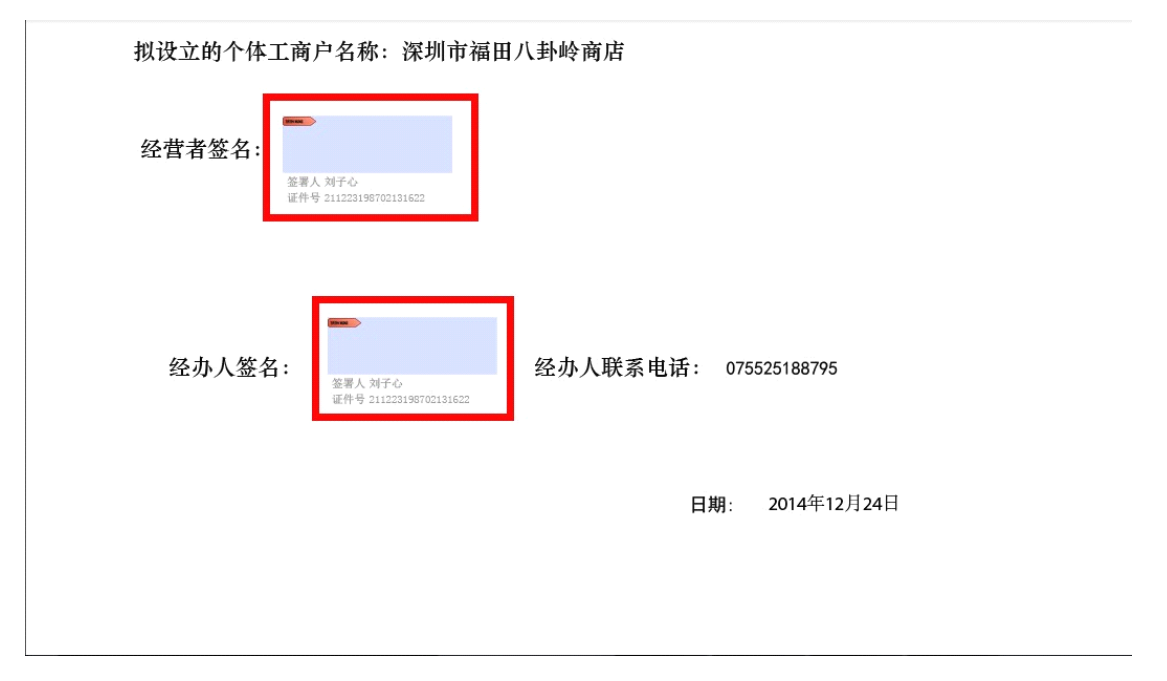

(3)选择符合客户信息的证书,点击签名、自动覆盖上一份 PDF 申请表文档文件,输入密码签名 通过。

| 签名为(I): SRCBCN0    | 000 (CFC/                                                                                               | A Operation CA                                                           | 42) 2 🔻          |
|--------------------|----------------------------------------------------------------------------------------------------|--------------------------------------------------------------------------|------------------|
| 证书颁发者:             |                                                                                                    |                                                                          | 信息(N)            |
|                    |                                                                                                    | (m                                                                       |                  |
|                    | <i>α</i> ΝΨ(Δ) ·                                                                                        | 「たたけして                                                                   | -                |
|                    | 71760                                                                                                   | North Color                                                              |                  |
|                    | 数字签名                                                                                                    | Nooo                                                                     |                  |
| SRCBCN             | 数字签名<br>者: SRCBC<br>DN: c=CN                                                                            | N0000<br>, o=CFCA Opera                                                  | tion             |
| SRCBCN0            | 数字签名<br>者: SRCBC<br>DN: c=CN<br>CA2, ou=YI<br>cn=SRCBCI                                                 | N0000<br>, o=CFCA Opera<br>JZHI, ou=Custor<br>N0000                      | tion<br>mers, (7 |
| SRCBCN0<br>0015204 | 数字签名<br>者: SRCBC<br>DN: c=CN<br>CA2, ou=YI<br>cn=SRCBC1<br>日期: 201<br>+08'00'                           | 0.0000<br>, o=CFCA Opera<br>JZHI, ou=Custor<br>N0000<br>4.12.24 09:10:32 | tion<br>mers, @  |
| SRCBCN0<br>0015204 | 数字签名<br>者: SRCBC<br>DN: c=CN<br>CA2, ou=YI<br>cn=SRCBCI<br>日期: 201<br>+08'00'                           | 00000<br>, o=CFCA Opera<br>JZHI, ou=Custor<br>00000<br>4.12.24 09:10:32  | tion<br>mers, 🧃  |
| SRCBCN(<br>0015204 | 2136(4)<br>数字签名<br>者: SRCBC<br>DN: c=CN<br>CA2, ou=YI<br>CA2, ou=YI<br>CA2, ou=YI<br>日期: 201<br>+08'00' | IN0000<br>, o=CFCA Opera<br>JZHI, ou=Custor<br>N0000<br>4.12.24 09:10:32 | tion<br>mers, ?  |

(4)签名成功后,将签名后 PDF 申请表通过电子邮件、QQ 等方式传递给下一位签名人操作。 报设立的个体工商户名称:深圳市福田八卦岭商店

| 经营者签名 | SRCBCN00<br>00<br>単単単 本 かられたの日本の<br>の<br>単一 本 かられたの日本の<br>日本の日本の本の<br>10 日本の日本の日本の<br>10 日本の日本の日本の<br>10 日本の日本の日本の日本の日本の日本の日本の日本の日本の日本の日本の日本の日本の日         |          |                |
|-------|----------------------------------------------------------------------------------------------------|----------|----------------|
| 经办人签  | 名:<br>SRCBCN00 * 100000 * 100000 * 100000 * 100000 * 100000 * 100000 * 100000 * 100000 * 100000 * 100000 * 100000<br>注意業人対子る<br>進作号 21122210 M07021336522 | 经办人联系电话: | 075525188795   |
|       |                                                                                                    | B        | 期: 2014年12月24日 |

#### 4、提交申请。

ï

所有签名人签名完毕后,在连接互联网的情况下,点击 PDF 申请表上的[提交],完成提交申请。 (1) 提交 PDF 申请表。

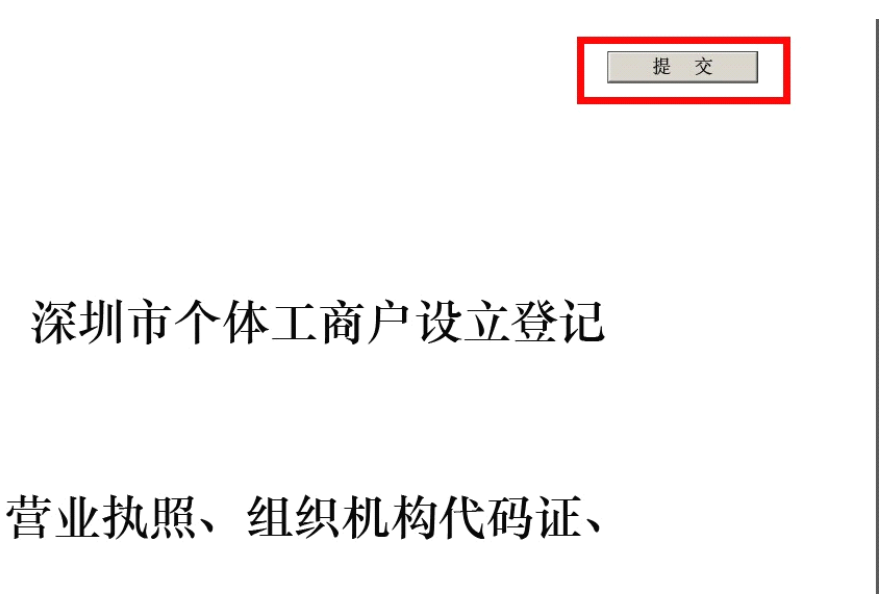

(2) 提交成功,等待审核。

业务数据提交成功!

#### 5、网上查看办理结果。

成功提交申请材料电子表单后,等待商事登记部门审核。

经办人收到商事登记部门的短信提示后,可登录"市市场和质量监管委网站网上办事——网上 注册——个人申请记录"查看办理结果。申请材料不不符合法定要求的,申请人可根据申请记录网 页里告知申请人需要补正的材料,重新提交申请;申请材料符合法定要求准予登记的,可下载打印 电子营业执照或电子登记通知书,与纸质营业执照或纸质登记通知书具有同等法律效力。

| 您现在的位置:深圳市市场监督管                                                       | 2                                                                                                    | 我的控制台   退出系统                                                                                                    | 🛄 2014年12月                      | 29日 星期一           |                   |          |
|-----------------------------------------------------------------------|----------------------------------------------------------------------------------------------------|----------------------------------------------------------------------------------------------------|---------------------------------|-------------------|-------------------|----------|
| 22 我的帐户                                                               | 企业登记 股权质押申请                                                                                                    |                                                                                                    |                                 |                   |                   |          |
| <b>欢迎您:心</b> ?<br>-: 修改个人信息<br>-: 修改登录密码<br>-: 个人申请记录<br>-: 退 出 控 制 台 | 2 名称<br>业务                                                                                                    | a the second second sec | 证合—<br>立登记                      | 変更<br>登记          | *                 | 注销<br>登记 |
| Q 电子名称证 验 证                                                           | 您的所有申请试<br>申请日期 从                                                                                                | <b>2录:</b>                                                                                                    | 查询                              |                   |                   |          |
| Q、字号预查                                                                | <ol> <li>1、由于近期业务申请量骤</li> <li>1、由于近期业务申请量骤</li> <li>減,如需查看,请点击查询</li> <li>2、暂存未提交的申请数据</li> <li>查询结果</li> </ol> | 增,对系统服务器造<br>)结果上方的"查询"招<br>,不需要输入申请日                                                                                                    | 成巨大压力,为缓射<br>)钮查看。<br>期直接点击查询即可 | ≆服务器压力,本系统≋<br>可。 | 状认将您用户的申          | 请记录隐     |
| 查阅与下载<br>申请书下载                                                        | 申请日期 申请类型                                                                                                    | 注册号<br>(预登记号)                                                                                                    | 企业类型                            | 企业名称              | 状态                | 操作       |
| 。<br>行政审政爭项权责清单<br>。法律法规                                              | 2014-12-24<br>09:16:00<br>设立登记                                                                                   | 14000                                                                                                    |                                 | 深圳市福田             | 不予受理<br>(已办<br>结) | 进入       |
| <mark>»</mark> 办亊指南                                                   | 『页次1/1页 共1条词                                                                                                    | <b>已录』</b> 首 页 上一页                                                                                                    | 下一页 末 页 🛛 🛱                     | 页显示: 10 条 剐       | 新至第 1 页           | GO       |